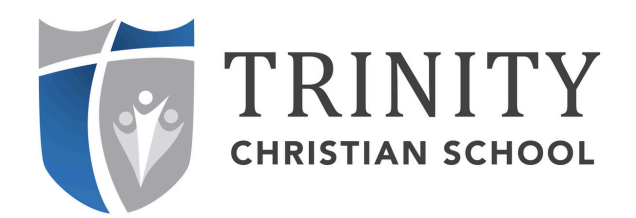

# How to Order a Hot Lunch

# www.mykidsspending.com

#### <u>Step 1:</u>

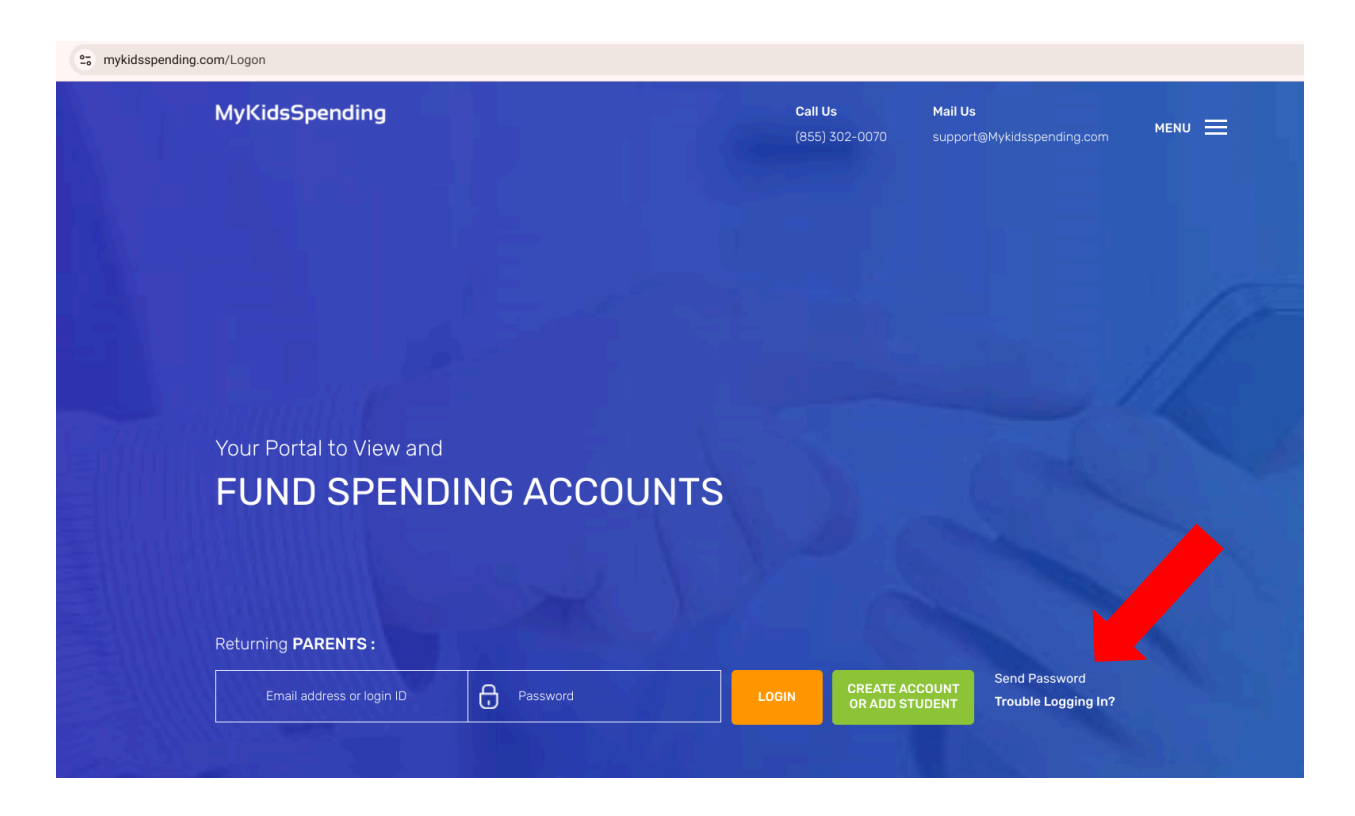

Login using email address on file at TCS

First time logging in? Try using your email address as your password also, or click "Send Password" after entering your email address.

#### <u>Step 2:</u>

| MyKidsSpending              |              |                  | Mail Us<br>70 support@Mykidsspending.com | MENU 🗮 |
|-----------------------------|--------------|------------------|------------------------------------------|--------|
| Welcome To MyKids           | Spending     |                  |                                          |        |
| ACCOUNT HOME                | CHANGE EMAIL |                  |                                          |        |
|                             |              |                  |                                          |        |
| CHANGE ACC                  | OUNT PASSW   | /ORD             |                                          |        |
| CHANGE ACCO<br>Old Password | OUNT PASSW   | /ORD<br>Password | Verify Password                          |        |

(Optional - Change Account Password)

Click on "Account Home"

## <u>Step 3:</u>

| Welcome Back         Parent Name           ID NUMBER         BALANCE         FIRST NAME         LAST NAME         AUTOFUNDING         Off           ORDERS AND ACTIVITIES         SUMMARY         \$0.00         TOGGLE AUTOFUNDING         Off           ORDERS AND ACTIVITIES         SUMMARY         \$0.00         TOGGLE AUTOFUNDING         Off           ORDERS AND ACTIVITIES         SUMMARY         \$0.00         TOGGLE AUTOFUNDING         Off           ORDERS AND ACTIVITIES         SUMMARY         \$0.00         TOGGLE AUTOFUNDING         Off                                                | Without and activities         Summary         Summary< | HEL                                                                               | P CHAN                                                                              | IGE EMAIL ADDRESS                                         | CHANGE PASSWORD                                                                                                    | CONTACT US        | PRIVACY NOTICE                                                                               | SIGN OUT                                                   |
|----------------------------------------------------------------------------------------------------|----------------------------------------------------------------------------------------------------|-----------------------------------------------------------------------------------|-------------------------------------------------------------------------------------|-----------------------------------------------------------|----------------------------------------------------------------------------------------------------|-------------------|----------------------------------------------------------------------------------------------|------------------------------------------------------------|
| ID NUMBER         BALANCE         FIRST NAME         LAST NAME         AUTOFUNDING           ORDERS AND ACTIVITIES         SUMMARY         \$0.00         TOGGLE AUTOFUNDING         Off           ORDERS AND ACTIVITIES         SUMMARY         \$0.00         TOGGLE AUTOFUNDING         Off           ORDERS AND ACTIVITIES         SUMMARY         \$0.00         TOGGLE AUTOFUNDING         Off           ORDERS AND ACTIVITIES         SUMMARY         \$0.00         TOGGLE AUTOFUNDING         Off           ORDERS AND ACTIVITIES         SUMMARY         \$0.00         TOGGLE AUTOFUNDING         Off | ID NUMBER         BALANCE         FIRST NAME         LAST NAME         AUTOFUNDING           ORDERS AND ACTIVITIES         SUMMARY         \$0.00         TOGGLE AUTOFUNDING         Off           ORDERS AND ACTIVITIES         SUMMARY         \$0.00         TOGGLE AUTOFUNDING         Off           ORDERS AND ACTIVITIES         SUMMARY         \$0.00         TOGGLE AUTOFUNDING         Off           ORDERS AND ACTIVITIES         SUMMARY         \$0.00         TOGGLE AUTOFUNDING         Off           Statements         Auto Transfers         Fund Accounts         Add Student                                                                                                    |                                                                                   |                                                                                     |                                                           |                                                                                                    | INIT<br>tian scho | Y<br>DOL                                                                                     |                                                            |
| ORDERS AND ACTIVITIES     SUMMARY     \$0.00     TOGGLE AUTOFUNDING     Off       ORDERS AND ACTIVITIES     OMMARY     \$0.00     TOGGLE AUTOFUNDING     Off       ORDERS AND ACTIVITIES     SUMMARY     \$0.00     TOGGLE AUTOFUNDING     Off       ORDERS AND ACTIVITIES     SUMMARY     \$0.00     TOGGLE AUTOFUNDING     Off       ORDERS AND ACTIVITIES     SUMMARY     \$0.00     TOGGLE AUTOFUNDING     Off                                                                                                    | ORDERS AND ACTIVITIES     SUMMARY     \$0.00     TOGGLE AUTOFUNDING     Off       ORDERS AND ACTIVITIES     NMMARY     \$0.00     TOGGLE AUTOFUNDING     Off       ORDERS AND ACTIVITIES     SUMMARY     \$0.00     TOGGLE AUTOFUNDING     Off       ORDERS AND ACTIVITIES     SUMMARY     \$0.00     TOGGLE AUTOFUNDING     Off       ORDERS AND ACTIVITIES     SUMMARY     \$0.00     TOGGLE AUTOFUNDING     Off       Statements     Auto Transfers     Fund Accounts     Add Student                                                                                                    | Welcome B                                                                         | a <b>ck</b> Par                                                                     | ent Name                                                  |                                                                                                    |                   |                                                                                              |                                                            |
| ORDERS AND ACTIVITIES         MMMARY         \$0.00         TOGGLE AUTOFUNDING         Off           ORDERS AND ACTIVITIES         \$0.00         TOGGLE AUTOFUNDING         Off           ORDERS AND ACTIVITIES         \$0.00         TOGGLE AUTOFUNDING         Off           ORDERS AND ACTIVITIES         \$0.00         TOGGLE AUTOFUNDING         Off                                                                                                    | ORDERS AND ACTIVITIES     NMMARY     \$0.00     TOGGLE AUTOFUNDING     Off       ORDERS AND ACTIVITIES     SUMMARY     \$0.00     TOGGLE AUTOFUNDING     Off       ORDERS AND ACTIVITIES     SUMMARY     \$0.00     TOGGLE AUTOFUNDING     Off       Statements     Auto Transfers     Fund Accounts     Add Student                                                                                                    |                                                                                   |                                                                                     | ID NU                                                     | JMBER BALANCE FIRST                                                                                                    | NAME LAST NAME    |                                                                                              | AUTOFUNDIN                                                 |
| ORDERS AND ACTIVITIES         \$0.00         TOGGLE AUTOFUNDING         Off           ORDERS AND ACTIVITIES         SUMMARY         \$0.00         TOGGLE AUTOFUNDING         Off                                                                                                    | Statements     Auto Transfers     Fund Accounts     Add Student                                                                                                    | ORDERS AND AC                                                                     | CTIVITIES                                                                           | ID NU                                                     | MBER BALANCE FIRST                                                                                                    | NAME LAST NAME    | TOGGLE AUTOFUNDIN                                                                            | AUTOFUNDIN                                                 |
| ORDERS AND ACTIVITIES SUMMARY \$0.00 TOGGLE AUTOFUNDING Off                                                                                                    | ORDERS AND ACTIVITIES     SUMMARY     \$0.00     TOGGLE AUTOFUNDING     Off       Statements     Auto Transfers     Fund Accounts     Add Student                                                                                                    | ORDERS AND AC                                                                     |                                                                                     |                                                           | JMBER         BALANCE         FIRST           \$0.00         \$0.00         \$0.00         \$0.00         \$0.00         \$0.00         \$0.00         \$0.00         \$0.00         \$0.00         \$0.00         \$0.00         \$0.00         \$0.00         \$0.00         \$0.00         \$0.00         \$0.00         \$0.00         \$0.00         \$0.00         \$0.00         \$0.00         \$0.00         \$0.00         \$0.00         \$0.00         \$0.00         \$0.00         \$0.00         \$0.00         \$0.00         \$0.00         \$0.00         \$0.00         \$0.00         \$0.00         \$0.00         \$0.00         \$0.00         \$0.00         \$0.00         \$0.00         \$0.00         \$0.00         \$0.00         \$0.00         \$0.00         \$0.00         \$0.00         \$0.00         \$0.00         \$0.00         \$0.00         \$0.00         \$0.00         \$0.00         \$0.00         \$0.00         \$0.00         \$0.00         \$0.00         \$0.00         \$0.00         \$0.00         \$0.00         \$0.00         \$0.00         \$0.00         \$0.00         \$0.00         \$0.00         \$0.00         \$0.00         \$0.00         \$0.00         \$0.00         \$0.00         \$0.00         \$0.00         \$0.00         \$0.00         \$0.00         \$0.00         \$ | NAME LAST NAME    | TOGGLE AUTOFUNDIN                                                                            | AUTOFUNDIN<br>NG Off<br>NG Off                             |
|                                                                                                    | Statements Auto Transfers Fund Accounts Add Student                                                                                                    | ORDERS AND AC<br>ORDERS AND AC<br>ORDERS AND AC                                   | CTIVITIES<br>CTIVITIES<br>CTIVITIES                                                 | ID NU<br>SUMMARY<br>NMMARY<br>So                          | JMBER         BALANCE         FIRST           \$0.00         \$0.00         \$0.00           \$0.00         \$0.00         \$0.00                                                                                                    | NAME LAST NAME    | TOGGLE AUTOFUNDIN<br>TOGGLE AUTOFUNDIN<br>TOGGLE AUTOFUNDIN                                  | AUTOFUNDIN<br>NG Off<br>NG Off<br>NG Off                   |
|                                                                                                    |                                                                                                    | ORDERS AND AC                                                                     | CTIVITIES<br>CTIVITIES<br>CTIVITIES<br>CTIVITIES<br>Statem                          | ID NU<br>SUMMARY<br>SUMMARY<br>SUMMARY                    | JMBER         BALANCE         FIRST           \$0.00         \$0.00         \$0.00           \$0.00         \$0.00         \$0.00           \$0.00         \$0.00         \$0.00                                                                                                    | NAME LAST NAME    | TOGGLE AUTOFUNDIN<br>TOGGLE AUTOFUNDIN<br>TOGGLE AUTOFUNDIN<br>TOGGLE AUTOFUNDIN<br>Add Stur | AUTOFUNDI<br>NG Off<br>NG Off<br>NG Off<br>NG Off<br>dent  |
| FREQUENTLY ASKED CONS                                                                                                    | FREQUENTLY ASKED (TESTIONS                                                                                                    | ORDERS AND AC<br>ORDERS AND AC<br>ORDERS AND AC<br>ORDERS AND AC                  | CTIVITIES<br>CTIVITIES<br>CTIVITIES<br>CTIVITIES<br>Staten                          | SUMMARY<br>SUMMARY<br>SUMMARY<br>SUMMARY                  | JMBER         BALANCE         FIRST           \$0.00         \$0.00         \$0.00           \$0.00         \$0.00         \$0.00           \$0.00         \$0.00         \$0.00           \$0.00         \$0.00         \$0.00           \$0.00         \$0.00         \$0.00           \$0.00         \$0.00         \$0.00                                                                                                    | NAME LAST NAME    | TOGGLE AUTOFUNDIN<br>TOGGLE AUTOFUNDIN<br>TOGGLE AUTOFUNDIN<br>TOGGLE AUTOFUNDIN<br>Add Stur | AUTOFUNDIN<br>NG Off<br>NG Off<br>NG Off<br>NG Off         |
| FREQUENTLY ASKED COESTIONS                                                                                                    | FREQUENTLY ASKED TO STIONS           WHERE IS THE MEN TO THE MEAL CHOICES?                                                                                                    | ORDERS AND AC<br>ORDERS AND AC<br>ORDERS AND AC<br>ORDERS AND AC<br>ORDERS AND AC | CTIVITIES<br>CTIVITIES<br>CTIVITIES<br>CTIVITIES<br>CTIVITIES<br>Statem<br>FLY ASKE | SUMMARY<br>SUMMARY<br>SUMMARY<br>SUMMARY<br>ED COLESTIONS | JMBER         BALANCE         FIRST           \$0.00         \$0.00         \$0.00           \$0.00         \$0.00         \$0.00           \$0.00         \$0.00         \$0.00           Auto Transfers         \$0.00         \$0.00                                                                                                    | NAME LAST NAME    | TOGGLE AUTOFUNDIM<br>TOGGLE AUTOFUNDIM<br>TOGGLE AUTOFUNDIM<br>TOGGLE AUTOFUNDIM             | AUTOFUNDIN<br>NG Off<br>NG Off<br>NG Off<br>NG Off<br>dent |

Click "THE MENU" near the bottom of the screen to view menu & portion size information.

Click "ORDERS AND ACTIVITIES" to place an order for your student.

#### <u>Step 4:</u>

| ÷ | → C 😋 mykidsspending.com/OrderMeals                                                                                                    |                                                                                                    |                                                                                                    |                                             |                                                       |
|---|----------------------------------------------------------------------------------------------------|----------------------------------------------------------------------------------------------------|----------------------------------------------------------------------------------------------------|---------------------------------------------|-------------------------------------------------------|
|   |                                                                                                    | MyKidsSpending                                                                                                    | Call Us<br>(855) 302-0070                                                                                  | Mail Us SIGN OUT support@Mykidsspending.com | MONU 🚍                                                |
|   | Welcome To MyKidsSpendi                                                                                                    | ng                                                                                                    |                                                                                                    |                                             |                                                       |
|   | ACCOUNT HOME                                                                                                    |                                                                                                    |                                                                                                    |                                             |                                                       |
|   | Student Name                                                                                                    |                                                                                                    |                                                                                                    |                                             |                                                       |
|   | Your current balance is \$0.00                                                                                                    |                                                                                                    |                                                                                                    |                                             |                                                       |
|   | Your choices total \$0.00<br>Press Submit after making your selections to see an order summa<br>Select Cancel at the end of the list to remove any choice.                                                                | ry. If you change any of the drop down lists, then those are save                                                                                                    | d even without clicking Submit.                                                                            | Order                                       | r note, please reference<br>sues or diet restrictions |
|   | The cut off time to place an order is 7:30AM the day of the lunch.<br>sufficient funds in the account, you will receive an email informin<br>questions at anytime, or need to cancel an order, please call the l<br>pleas | At that time you will receive an email confirming your order has b<br>g you the order has not been processed and will not be delivered t<br>unch program office at 403-519-1992 or email lunch@tcskids.com | een processed. If there are not<br>to your child. Should you have any<br>. If you need to cancel, an order |                                             |                                                       |
|   | Monday                                                                                                    | Tuesday                                                                                                    | Wednesdav                                                                                                  | Thursday                                    |                                                       |
|   | Sep 30 2024                                                                                                    | Oct 1 2024                                                                                                    | Oct 2 2024                                                                                                 | Oct 3 2024                                  |                                                       |
|   |                                                                                                    | Entree October 01 🗸                                                                                                    | Entree October 02                                                                                          | Entree October 03                           | *                                                     |
|   |                                                                                                    | Snacks 🗸                                                                                                    | Snacks 🗸                                                                                                   | Snacks                                      | ~                                                     |
|   |                                                                                                    | Beverages 🗸                                                                                                    | Beverages 🗸                                                                                                | Beverages                                   | ~                                                     |
|   | Monster Cookie \$1.50                                                                                                    | Monster Cookie \$1.50                                                                                                    | Monster Cookie \$1.50                                                                                      | Monster Cookie \$1.50                       |                                                       |
|   | Iced SugarCookle\$1.5                                                                                                    | Iced SugarCookie\$1.5                                                                                                    | Iced SugarCookie\$1.5                                                                                      | Iced SugarCookie\$1.5                       |                                                       |

Enter any relevant food allergy or dietary restriction information in the box on the upper right side.

Use the dropdown menus to select meals for the days you wish to order a lunch for your child.

Press "SUBMIT" to process your order.

Repeat Steps 2-4 to place orders for other children.

## <u>Step 5:</u>

| <image/> HELP       CHANGE EMAIL ADDRESS       CHANGE PASSWORD       CONTACT US       PRIVACY NOTICE       SIGN 011         WELCOME Back       Parent Name         ORDERS AND ACTIVITIES       SUMMARY       S0.00       TORINTE LAST NAME       LAST NAME       AUTOFUNDING       Off         ORDERS AND ACTIVITIES       SUMMARY       S0.00       TOGGLE AUTOFUNDING       Off         ORDERS AND ACTIVITIES       SUMMARY       S0.00       TOGGLE AUTOFUNDING       Off                                                                                                    |              |                    |                   |                      |               |                    |             |
|----------------------------------------------------------------------------------------------------|--------------|--------------------|-------------------|----------------------|---------------|--------------------|-------------|
| Welcome Back         Parent Name           Voiders and activities         Summary           \$0.00         Toggle autofunding           Orders and activities         Summary           \$0.00         Toggle autofunding           Orders and activities         Summary           \$0.00         Toggle autofunding           Orders and activities         Summary           \$0.00         Toggle autofunding           Orders and activities         Summary           \$0.00         Toggle autofunding           Orders and activities         Summary           \$0.00         Toggle autofunding           Orders and activities         Summary           \$0.00         Toggle autofunding           Orders and activities         Summary           \$0.00         Toggle autofunding                                                                                                    | HEL          | P CHAN             | IGE EMAIL ADDRESS | CHANGE PASSWORD      | CONTACT US    | PRIVACY NOTICE     | SIGN OUT    |
| Welcome Back       Parent Name         Variation       1000 minutes         Summary       \$0.00         Orders and activities       summary         \$0.00       Toggle autofunding         Orders and activities       summary         \$0.00       Toggle autofunding         Orders and activities       summary         \$0.00       Toggle autofunding         Orders and activities       summary         \$0.00       Toggle autofunding         Orders and activities       summary         \$0.00       Toggle autofunding         Orders and activities       summary         \$0.00       Toggle autofunding         Orders and activities       summary         \$0.00       Toggle autofunding         Orders and activities       summary         \$0.00       Toggle autofunding         Orders and activities       summary         \$0.00       Toggle autofunding         Orders and activities       summary         \$0.00       Toggle autofunding         Orders and activities       summary         \$0.00       Toggle autofunding                                                                                                    |              |                    |                   |                      |               |                    |             |
| Welcome Back Parent Name         ID NUMBER BALANCE FIRST NAME LAST NAME AUTOFUNDING OFF         ORDERS AND ACTIVITIES       SUMMARY       \$0.00       TOGGLE AUTOFUNDING OFF         ORDERS AND ACTIVITIES       SUMMARY       \$0.00       TOGGLE AUTOFUNDING OFF         ORDERS AND ACTIVITIES       SUMMARY       \$0.00       TOGGLE AUTOFUNDING OFF                                                                                                    |              |                    |                   |                      |               |                    |             |
| Welcome Back Parent Name         ID NUMBER BALANCE FIRST NAME LAST NAME AUTOFUNDING         ORDERS AND ACTIVITIES       SUMMARY       \$0.00       TOGGLE AUTOFUNDING       Off         ORDERS AND ACTIVITIES       SUMMARY       \$0.00       TOGGLE AUTOFUNDING       Off         ORDERS AND ACTIVITIES       SUMMARY       \$0.00       TOGGLE AUTOFUNDING       Off         ORDERS AND ACTIVITIES       SUMMARY       \$0.00       TOGGLE AUTOFUNDING       Off         ORDERS AND ACTIVITIES       SUMMARY       \$0.00       TOGGLE AUTOFUNDING       Off                                                                                                    |              |                    | 1                 | TR                   | ΙΝΙΤ          | 'Y                 |             |
| Welcome Back Parent Name         ID NUMBER BALANCE FIRST NAME LAST NAME AUTOFUNDING OFF         ORDERS AND ACTIVITIES       SUMMARY       \$0.00       TOGGLE AUTOFUNDING       Off         ORDERS AND ACTIVITIES       SUMMARY       \$0.00       TOGGLE AUTOFUNDING       Off         ORDERS AND ACTIVITIES       SUMMARY       \$0.00       TOGGLE AUTOFUNDING       Off         ORDERS AND ACTIVITIES       SUMMARY       \$0.00       TOGGLE AUTOFUNDING       Off         ORDERS AND ACTIVITIES       SUMMARY       \$0.00       TOGGLE AUTOFUNDING       Off                                                                                                    |              |                    |                   | CHRIST               |               |                    |             |
| Welcome Back Parent Name         ID NUMBER BALANCE FIRST NAME LAST NAME       AUTOFUNDING         ORDERS AND ACTIVITIES       SUMMARY       \$0.00       TOGGLE AUTOFUNDING       Off         ORDERS AND ACTIVITIES       SUMMARY       \$0.00       TOGGLE AUTOFUNDING       Off         ORDERS AND ACTIVITIES       SUMMARY       \$0.00       TOGGLE AUTOFUNDING       Off         ORDERS AND ACTIVITIES       SUMMARY       \$0.00       TOGGLE AUTOFUNDING       Off                                                                                                    |              |                    |                   |                      |               |                    |             |
| Welcome Back       Parent Name         ID NUMBER BALANCE FIRST NAME LAST NAME       AUTOFUNDING         ORDERS AND ACTIVITIES       SUMMARY       \$0.00       TOGGLE AUTOFUNDING       Off         ORDERS AND ACTIVITIES       SUMMARY       \$0.00       TOGGLE AUTOFUNDING       Off         ORDERS AND ACTIVITIES       SUMMARY       \$0.00       TOGGLE AUTOFUNDING       Off         ORDERS AND ACTIVITIES       SUMMARY       \$0.00       TOGGLE AUTOFUNDING       Off         ORDERS AND ACTIVITIES       SUMMARY       \$0.00       TOGGLE AUTOFUNDING       Off                                                                                                    |              |                    |                   |                      |               |                    |             |
| ID NUMBER     BALANCE     FIRST NAME     LAST NAME     AUTOFUNDING       ORDERS AND ACTIVITIES     SUMMARY     \$0.00     TOGGLE AUTOFUNDING     Off       ORDERS AND ACTIVITIES     SUMMARY     \$0.00     TOGGLE AUTOFUNDING     Off       ORDERS AND ACTIVITIES     SUMMARY     \$0.00     TOGGLE AUTOFUNDING     Off       ORDERS AND ACTIVITIES     SUMMARY     \$0.00     TOGGLE AUTOFUNDING     Off       ORDERS AND ACTIVITIES     SUMMARY     \$0.00     TOGGLE AUTOFUNDING     Off                                                                                                    | Welcome B    | a <b>ck</b> Par    | ent Name          |                      |               |                    |             |
| ORDERS AND ACTIVITIES     SUMMARY     \$0.00     TOGGLE AUTOFUNDING     Off       ORDERS AND ACTIVITIES     SUMMARY     \$0.00     TOGGLE AUTOFUNDING     Off       ORDERS AND ACTIVITIES     SUMMARY     \$0.00     TOGGLE AUTOFUNDING     Off       ORDERS AND ACTIVITIES     SUMMARY     \$0.00     TOGGLE AUTOFUNDING     Off       ORDERS AND ACTIVITIES     SUMMARY     \$0.00     TOGGLE AUTOFUNDING     Off                                                                                                    |              |                    | ID NUM            | MBER BALANCE FIRST N | AME LAST NAME |                    | AUTOFUNDING |
| ORDERS AND ACTIVITIES     SUMMARY     \$0.00     TOGGLE AUTOFUNDING     Off       ORDERS AND ACTIVITIES     SUMMARY     \$0.00     TOGGLE AUTOFUNDING     Off       ORDERS AND ACTIVITIES     SUMMARY     \$0.00     TOGGLE AUTOFUNDING     Off                                                                                                    | ORDERS AND A | CTIVITIES          | SUMMARY           | \$0.00               |               | TOGGLE AUTOFUNDING | Off         |
| ORDERS AND ACTIVITIES     SUMMARY     \$0.00     TOGGLE AUTOFUNDING     Off       ORDERS AND ACTIVITIES     SUMMARY     \$0.00     TOGGLE AUTOFUNDING     Off                                                                                                    | ORDERS AND A | CTIVITIES          | SUMMARY           | \$0.00               |               | TOGGLE AUTOFUNDING | Off         |
| ORDERS AND ACTIVITIES SUMMARY \$0.00 TOGGLE AUTOFUNDING Off                                                                                                    | ORDERS AND A | CTIVITIES          | SUMMARY           | \$0.00               |               | TOGGLE AUTOFUNDING | Off         |
|                                                                                                    | ORDERS AND A | CTIVITIES          | SUMMARY           | \$0.00               |               | TOGGLE AUTOFUNDING | Off         |
|                                                                                                    |              |                    |                   |                      |               |                    |             |
|                                                                                                    |              |                    |                   |                      |               |                    |             |
| Statements Auto Transfers Fund Accounts Add Student                                                                                                    |              | Staten             | nents A           | uto Transfers        | Fund Accounts | Add Stude          | nt          |
| Statements Auto Transfers Fund Accounts Add Student                                                                                                    |              | Stater             | nents A           | uto Transfers        | Fund Accounts | Add Stude          | nt          |
| Statements     Auto Transfers     Fund Accounts     Add Student       FREQUENTLY ASKED QUESTIONS     Image: Comparison of the state of the state of the | FREQUEN      | Stater             | nents A           | uto Transfers        | Fund Accounts | Add Stude          | nt          |
| Statements     Auto Transfers     Fund Accounts     Add Student       FREQUENTLY ASKED QUESTIONS                                                                                                    | FREQUEN      | Stater<br>TLY ASKE | ED QUESTIONS      | uto Transfers        | Fund Accounts | Add Stude          | nt          |

# Click "Fund Accounts" to make payments.

| 25 mykidsspending.com/Fund/SubmitAccountIds |                      |           |         |        |  |
|---------------------------------------------|----------------------|-----------|---------|--------|--|
|                                             |                      |           |         |        |  |
|                                             | me To MyKidsSpending |           |         |        |  |
|                                             |                      |           |         |        |  |
|                                             |                      |           |         |        |  |
|                                             |                      |           |         |        |  |
|                                             |                      |           |         |        |  |
|                                             |                      |           |         |        |  |
|                                             |                      |           |         | _      |  |
|                                             |                      |           |         |        |  |
| FU                                          | IND ACCOUNTS         |           |         |        |  |
| Tota                                        | al: \$0.00<br>NAME   | ID NUMBER | BALANCE | AMOUNT |  |
| 5                                           | Student Name         |           | \$0.00  | 0      |  |
| 8                                           | Student Name         |           | \$0.00  | 0      |  |
|                                             | Student Name         |           | \$0.00  | 0      |  |
| 5                                           | Student Name         |           | \$0.00  | 0      |  |
|                                             |                      |           |         |        |  |
|                                             |                      |           |         | UPDATE |  |
|                                             |                      |           |         |        |  |

Enter the amount to add to each child's account, then click "UPDATE". There is a minimum of \$25 per transaction (this amount can be shared across multiple students in a family account).

|                                                                                                    | ID NUMBER                                                                                 | BALANCE                                                                              | AMOUNT                    |
|----------------------------------------------------------------------------------------------------|-------------------------------------------------------------------------------------------|--------------------------------------------------------------------------------------|---------------------------|
|                                                                                                    |                                                                                           | \$0.00                                                                               | 10                        |
|                                                                                                    |                                                                                           | \$0.00                                                                               | 10                        |
|                                                                                                    |                                                                                           | \$0.00                                                                               | 10                        |
|                                                                                                    |                                                                                           | \$0.00                                                                               | 10                        |
| Check Convenience Charge \$1.3<br>Credit Card Convenience Charge \$3.0                                                                                | 5 C                                                                                       |                                                                                      |                           |
| SERVICE CHARGES                                                                                                    |                                                                                           |                                                                                      |                           |
|                                                                                                    |                                                                                           |                                                                                      |                           |
| Payment by Credit Card                                                                                                    |                                                                                           |                                                                                      |                           |
| <ul> <li>Payment by Credit Card</li> <li>The minimum deposit amount is \$1. The cc</li> <li>\$3. Funds are generally available within 24 h</li> </ul> | nvenience charge is 4%. And the maximum<br>ours. There is a \$40 charge for a credit card | deposit amount with credit Card is \$25000 TI<br>chargeback from a contested charge. | he minimum convenience ch |

#### Choose "CREDIT CARD" for immediate payment processing.